# Nuovo sito Italian Volley League - USacli = <u>https://ivl.usacli.it/</u>

Il sito **<u>può essere "visitato" da tutti</u>** andando sul menù pubblico (quello in alto, sotto i logo); per navigare nel sito, vedere calendari e risultati, ecc. non è necessario registrarsi.

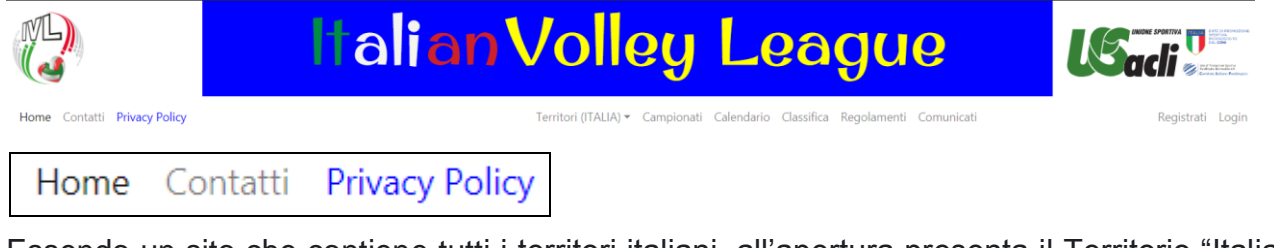

Essendo un sito che contiene tutti i territori italiani, all'apertura presenta il Territorio "Italia" (con info su eventi nazionali); il visitatore dovrà **scegliere il suo territorio di interesse**:

Dopo la scelta del Territorio, si può utilizzare il <u>menù di navigazione</u> per avere tutte le informazioni relative al territorio selezionato:

Campionati Calendario Classifica Regolamenti Comunicati

### UTILIZZO "LOGATO" DEL SITO

Per essere inseriti nelle distinte delle squadre e per poter operare sul sito, occorre essere registrati nel sito.

Registrati Login

#### REGISTRAZIONE

Da fare solo al primo accesso se non già registrati nel sito (non sono accettate doppie registrazioni con stessa mail, quindi se la mail è già presente viene segnalato e in questo caso fare direttamente il **Login**).

| Registrazione                                           |                                                     |                 |
|---------------------------------------------------------|-----------------------------------------------------|-----------------|
| Nome                                                    |                                                     |                 |
| Cognome                                                 |                                                     |                 |
| eMail                                                   |                                                     |                 |
| territorio                                              | ITALIA                                              |                 |
| La password deve essere almeno 8 c<br>speciali, unicode | caratteri e contenere almeno 3 tra: maiuscole, minu | uscole, numeri, |
| Password                                                |                                                     |                 |
| Ripeti Password                                         |                                                     |                 |
|                                                         | Registra                                            |                 |

## **LOGIN**

### Serve per accedere alla propria area riservata (dell'utente).

Alcuni utenti presenti sul precedente sito sono stati precaricati sul nuovo sito, quindi non devono fare la registrazione, ma direttamente il login inserendo propria mail e password; nb: per gli utenti "precaricati" la password è "cambiami" (che potranno poi personalizzare).

| Login           |                             |
|-----------------|-----------------------------|
| Indirizzo eMail |                             |
| Password        |                             |
|                 | 🗆 Ricordami                 |
|                 | Login Password dimenticata? |

Gli utenti registrati nel sito hanno una area riservata con differenti funzionalità, secondo il "ruolo" che ricoprono (vedi dopo).

### UTENTE "BASE"

Dopo il login si apre la seguente pagina

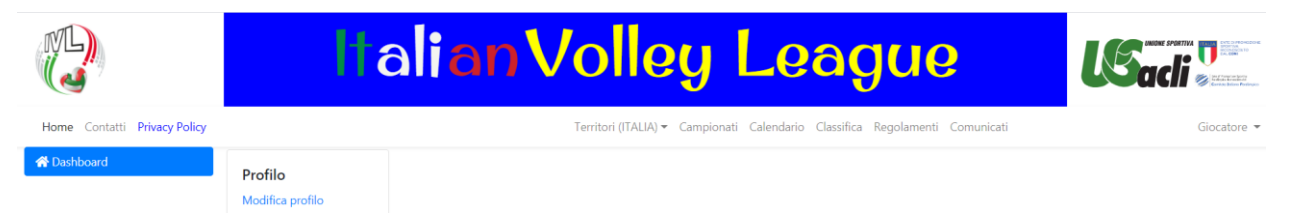

Cliccando su "<u>Modifica profilo</u>" l'utente può visualizzare le proprie informazioni e variarne la maggior parte (non tutte, alcune sono gestibili solo da utenti con ruolo "gestionale").

NB: <u>non tutte le informazioni</u> contenute nel "Profilo" <u>sono necessarie</u> per la partecipazione ai campionati. **Un utente per poter giocare deve:** 

- essere registrato sul sito col proprio Nome e Cognome
- essere inserito nella Distinta della squadra in cui gioca
- avere un Certificato medico non scaduto e validato
- avere una Tessera societaria non scaduta e validata

Le altre informazioni sono utili alla Società di appartenenza per gestione del tesseramento oppure sono di supporto alla gestione delle informazioni stesse (es. gli allegati).

Gli utenti con "Ruoli gestionali o tecnici" hanno una specifica abilitazione:

| SuperAdmin              | 🗆 AdminTerritorio 🕇     | SegrTerritorio +     GestCampionato + | 🗆 GestSocieta 🕂         |  |
|-------------------------|-------------------------|---------------------------------------|-------------------------|--|
|                         | ✗ Territorio            | 🖌 Territorio 🖌 Campionato             | 🖋 Societa               |  |
|                         | Nessun elemento trovato | Nessun elemento trovato               | Nessun elemento trovato |  |
| 🗆 GestSquadra 🕂         | Designatore             | Arbitro +                             |                         |  |
| ✗ Squadra               | 🖌 Territorio            | Campionato disab.                     |                         |  |
| Nessun elemento trovato | Nessun elemento trovato | Nessun elemento trovato               |                         |  |

## UTENTE "GESTORE SQUADRA"

Dopo il login si apre la seguente pagina

| Home Contatti Privacy Policy                          | - It | Italian Volley League |                                                              |                |         |                   |                                                          |  |     |                                           | GestoreSquarka • |  |
|-------------------------------------------------------|------|-----------------------|--------------------------------------------------------------|----------------|---------|-------------------|----------------------------------------------------------|--|-----|-------------------------------------------|------------------|--|
| Dashboard     Profilo     Utenti     Modifica profilo |      | Uten                  | Mail ai selezionati ≅<br>Utenti con anomalie di tesseramento |                |         |                   | Mail ai selezionati ≅<br>Utenti senza cert medico (flag) |  |     | Mail ai selezionati ≥<br>za cert medico ( | 1                |  |
| III Società                                           |      |                       | ld                                                           | Nome           | Cognome | stato             |                                                          |  | Id  | Nome                                      | Cognome          |  |
| 🚢 Squadre                                             |      |                       | 9                                                            | Giocatore      |         | Nessuna tessera   |                                                          |  | 8   | GestoreSquadra                            |                  |  |
|                                                       |      |                       | 8                                                            | GestoreSquadra | -       | No tessere valide |                                                          |  | 9   | Giocatore                                 | -                |  |
|                                                       |      |                       | 577                                                          | prova          | prova   | Nessuna tessera   |                                                          |  | 577 | prova                                     | prova            |  |

Il Gestore Squadra (= referente squadra) è un utente a cui è stato attribuito questo ruolo relativamente ad una o più squadre; il ruolo può essere attribuito dal suo "Gestore Società" (= presidente / resp. società) o da un altro "Gestore Squadra" (solo per la stessa squadra) o dal responsabile del territorio (=chi gestisce il campionato).

Cliccando su "Modifica profilo" l'utente può visualizzare le proprie informazioni e variarne la maggior parte (non tutte, alcune sono gestibili solo da utenti con ruolo "superiore").

Ha inoltre un menù di operatività:

|       | D   |    |     |  |
|-------|-----|----|-----|--|
| 1 A A | Das | nı | noa |  |
|       | 000 |    | 000 |  |

- 💄 Utenti
- 🔢 Società
- 🐣 Squadre

<u>Dashboard</u> = importante strumento di controllo! fa vedere alcune anomalie riguardanti la propria squadra (mancanza tessera valida, mancanza certificato medico valido, ...).

<u>Utenti</u> = vede (e può modificare) le anagrafiche degli utenti (giocatori e non) inseriti nella distinta della propria squadra.

<u>Società</u> = vede (senza poter modificare) le informazioni riguardanti la propria società.

<u>Squadre</u> = vede (e gestisce) le informazioni riguardanti la/le squadra/e di cui è gestore; nella funzione "Squadre" ci sono diverse "<u>Azioni</u>" fattibili:

|         | modifica: iscrive la squadra ai campionati (o segnala l'interesse); gestisce info su    |
|---------|-----------------------------------------------------------------------------------------|
| -       | palestra, giorni e orari di gioco; modifica altre info e inserire delle note;           |
| =       | distinta: vede la distinta con relative info, inserisce utenti in distinta (giocatori e |
|         | non), <u>stampa</u> la distinta;                                                        |
| <b></b> | Indisponibilità: ha possibilità di indicare giorni di non disponibilità                 |
| €       | Contabilità: vede la situazione contabile                                               |

## UTENTE "GESTORE SOCIETÀ"

Il Gestore Società (presidente / resp. societario) è un utente a cui è stato attribuito questo ruolo relativamente ad una o più società; il ruolo può essere attribuito da altro gestore della stessa società o dal responsabile del territorio (=chi gestisce il campionato).

Ha le stesse funzioni e lo stesso menù del "Gestore Squadra", ma:

- ha le informazioni e può agire su tutte le squadre che sono sotto la propria società;
- nelle anagrafiche degli utenti può gestire alcuni campi in più;
- nel menù Società può modificare le informazioni contenute.

# **ALCUNE AZIONI SPECIFICHE**

# **SEGNALAZIONE INTERESSE - ISCRIZIONE SQUADRA**

È operazione che possono fare i Gestori Squadra o i Gestori Società Si fa dal menù "Squadre" cliccando sulla icona "modifica squadra", c'è il "box"

# Campionati

| ×                                                               | Nome 🍦                                    | Data iscr. 🍦 | stato_iscrizione   🍦 | Tasse pag. 🍦 | Tasse ga |  |  |  |  |
|-----------------------------------------------------------------|-------------------------------------------|--------------|----------------------|--------------|----------|--|--|--|--|
| ľ                                                               | Misto 4+2<br>(Light)<br>JUST              | 18-09-2021   | interessata          | 0            |          |  |  |  |  |
|                                                                 | Misto 4+2<br>AMATEURS                     | 18-09-2021   | iscritta             | 0            |          |  |  |  |  |
| ۰. ۲۰۰۲ ۲۰۰۲ ۲۰۰۲ ۲۰۰۲ ۲۰۰۲ ۲۰۰۲ ۲۰۰۲ ۲                         |                                           |              |                      |              |          |  |  |  |  |
| Visualizzazione da 1 a 2 di 2 elementi 10 🔺 elementi per pagina |                                           |              |                      |              |          |  |  |  |  |
| +Seg                                                            | +Segnala interesse / iscrivi a campionati |              |                      |              |          |  |  |  |  |

Come nell'esempio sopra riportato il Gestore può segnalare (per quella specifica squadra) l'interesse ad un certo campionato (scelta a tendina), o iscrivere la squadra al campionato; può anche aggiungere eventuali note (brevi cortesemente...).

Inserimento/Modifica iscrizione a campionato per squadra

| Campionato -            |   |
|-------------------------|---|
| Stato iscrizione        |   |
| iscritta                | ~ |
| Data                    |   |
| 23-09-2021              |   |
| pagate tasse iscrizione |   |
| pagate tasse gara       |   |
| pagate tessere          |   |
| Note                    |   |
|                         |   |
|                         |   |

L'interesse prima espresso può essere successivamente variato in "iscrizione". (una volta iscritti l'eventuale de-iscrizione va invece fatta dal Responsabile territoriale).

NB: una squadra può comunicare interesse o iscriversi a più campionati, però:

- deve effettivamente trattarsi della stessa squadra = stessa distinta, stessi gestori, ecc.
- deve verificare eventuali limiti regolamentari alle doppie iscrizioni.

In caso di partecipazione a più campionati si consiglia di creare differenti squadre per poter gestire separatamente e specificatamente le informazioni, distinte, gestori, ecc.

# **INSERIMENTO IN DISTINTA SQUADRA**

È operazione che possono fare i Gestori Squadra o i Gestori Società.

Dal menù "Squadre"

cliccando su questo tasto si accede ad un box operativo da cui:

- si possono inserire utenti già esistenti = già registrati sul sito
- si può creare sul momento nuovi utente (non ancora registrati sul sito)

|   | Azioni                                                                | ld       | Nome                | Cognome   | Ruolo   | numero maglia | Certificati    |  |  |
|---|-----------------------------------------------------------------------|----------|---------------------|-----------|---------|---------------|----------------|--|--|
|   |                                                                       | 319      | Giocatore           | -         | -       |               | CM non validat |  |  |
|   |                                                                       | 320      | GestoreSquadra      | -         | -       |               | CM non validat |  |  |
|   |                                                                       | 332      | prova               | prova     | -       |               | CM non validat |  |  |
| , | Visualizza                                                            | izione d | da 1 a 3 di 3 eleme | enti 25 🔺 | element | i per pagina  |                |  |  |
|   | + Inserisci un utente esistente + Crea un nuovo utente ed inseriscilo |          |                     |           |         |               |                |  |  |
|   | Pdf dist                                                              | inta     |                     |           |         |               |                |  |  |

Anche <u>dalla anagrafica dell'utente</u> si può fare l'inserimento (cliccando sul "+"), inserendo il <u>n. maglia</u> e il <u>ruolo</u> (anche ruoli tecnici o societari):

| +      |              |             |             |       |    |
|--------|--------------|-------------|-------------|-------|----|
| ۶      | Squadra      | Ruolo Nur   | nero Maglia |       |    |
| Арра   | irtenenza ad | una squadra |             |       | ×  |
| Scegli | squadra AAAp | prova       |             |       |    |
| N. mag | glia         |             |             |       |    |
| Ruolo  |              |             |             |       |    |
|        |              |             |             |       | ~  |
| ۶      | Squadra      | Ruolo       | Numero Ma   | aglia |    |
| ¥      | AAAprova     | centrale    | 10          |       |    |
|        |              |             |             |       |    |
|        | AAAprova     | allenatore  |             |       |    |
|        |              |             |             | un    | ut |

giocatore e avere anche un ruolo tecnico (es. allenatore) o societario (es. dirigente).

### **INSERIMENTO TESSERAMENTI**

Nel "Profilo" di ogni utente c'è un "box" che permette di inserire i riferimenti della sua tessera:

# Dati societari

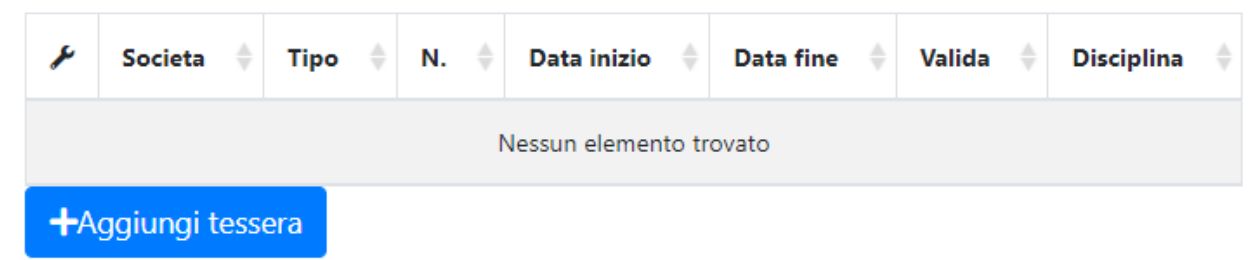

La tessera va inserita con tutti i relativi dati e va anche validata.

L'inserimento può essere fatto sia dal Gestore Squadra che dal Gestore Società.

La validazione la può fare solo il Gestore Società (il tesseramento è infatti responsabilità del Presidente della Società o di suoi delegati = gestori società)

Se la tessera è scaduta o non è validata, in distinta l'utente è segnalato con "bollino rosso"

### SCADENZA CERTIFICATO MEDICO

Tra le informazioni contenute nel "Profilo" dell'utente ci sono anche queste sotto riportate:

Scad. cert. medico Data ab. procedurespeciali validazione cert. medico

La "data ab. procedure speciali" non è al momento una informazione necessaria.

La "scadenza del certificato medico" è la data di fine validità del certificato stesso.

L'inserimento delle date può essere fatto dal Gestore Squadra o dal Gestore Società.

La validazione del certificato medico la può fare solo il Gestore Società (la sussistenza di un valido certificato medico è infatti responsabilità del Presidente della Società o di suoi delegati = gestori società)

Se il certificato medico è scaduto o non è validato, in distinta l'utente è segnalato con "bollino rosso"

ALLEGATI: nel Profilo dell'utente è anche possibile inserire alcuni allegati:

| Foto Certificato Medico |          |  | Corso BLSD |          |  |        |          |  |  |
|-------------------------|----------|--|------------|----------|--|--------|----------|--|--|
|                         |          |  |            |          |  |        |          |  |  |
| Upload                  | Cancella |  | Upload     | Cancella |  | Upload | Cancella |  |  |

NB: tutte queste funzionalità hanno la finalità di facilitare la gestione sia degli organizzatori sia dei Responsabili Società o Squadre, evidenziando situazioni "non corrette" e permettendo di visionare alcuni documenti; sono quindi un importante supporto per tutti!